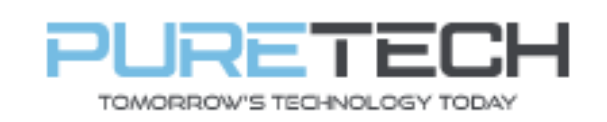

Ref: QRGV006

| PRODUCT:   | Viper – Online Setup |
|------------|----------------------|
| ITEM CODE: |                      |

## **Introduction**

This guide has been formulated to assist with getting a Viper recorder online.

1. Connect Cat5 cable between the Network Interface Port on recorder and spare LAN port on router.

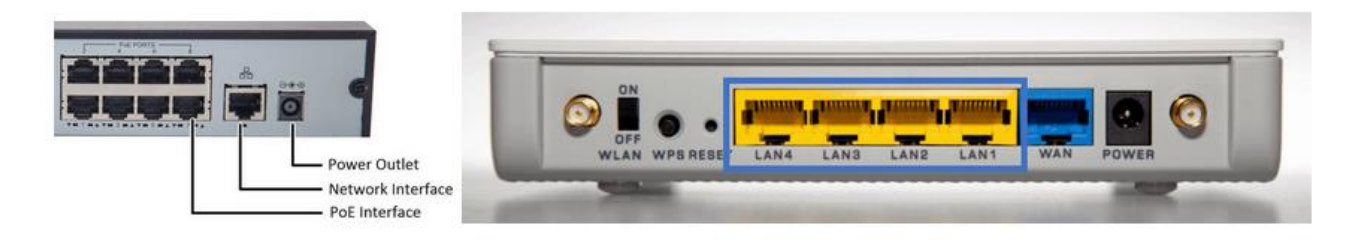

2. Login to the recorder (bottom left) and select **Settings**.

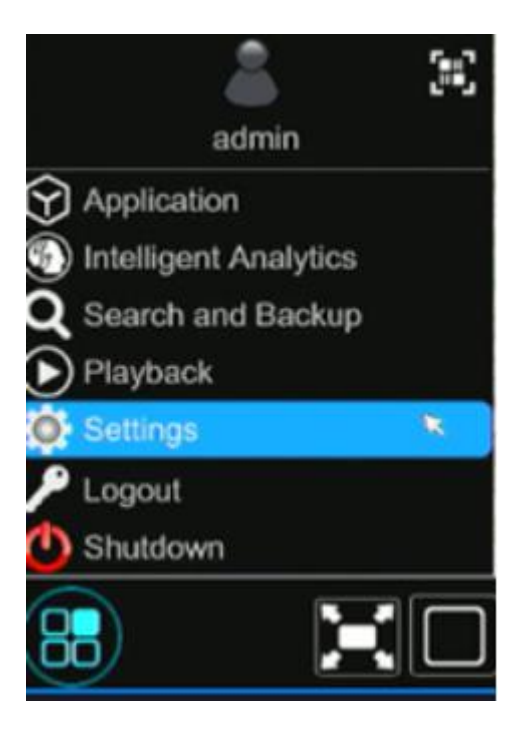

| PureTech Electrical Products Ltd. | Page 1 of 2               |  |  |  |  |  |
|-----------------------------------|---------------------------|--|--|--|--|--|
| Telephone: +44 (0)2392 488300     | Issued By: Technical Dept |  |  |  |  |  |
| Approved By: Technical Manager    | Date: 04/03/2024          |  |  |  |  |  |

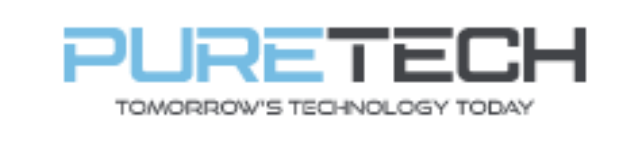

## 3. Select TCP/IP under **Network** settings

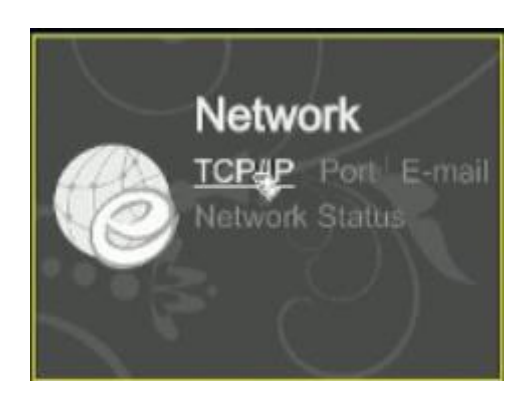

4. Tick "Obtain IP Address Automatically". The three field which show greyed out information once this is working.

| IP Address Settings                                     |  |  |  |  |        |   |  |  |
|---------------------------------------------------------|--|--|--|--|--------|---|--|--|
| Ethernet Port 1 ( Online ) Internal Ethernet Port ( Onl |  |  |  |  | Online | ) |  |  |
| V Obtain an IP address automatically                    |  |  |  |  |        |   |  |  |
| IPv4                                                    |  |  |  |  |        |   |  |  |
| Address                                                 |  |  |  |  |        |   |  |  |
| Subnet Mask                                             |  |  |  |  |        |   |  |  |
| Gateway                                                 |  |  |  |  |        |   |  |  |

5. Please untick "Obtain DNS Automatically" and enter:

## Preferred: Same number as the gateway

## Alternate: 8.8.8.8

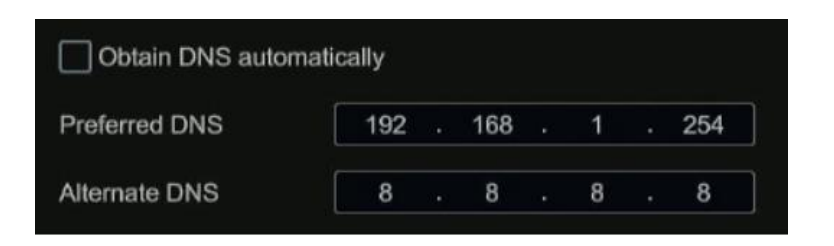

Click Apply at bottom right

6. Select the NAT page (along the top row of menus) and ensure "Enable" is ticked

| PureTech Electrical Products Ltd. | Page 2 of 2               |  |  |  |  |  |
|-----------------------------------|---------------------------|--|--|--|--|--|
| Telephone: +44 (0)2392 488300     | Issued By: Technical Dept |  |  |  |  |  |
| Approved By: Technical Manager    | Date: 04/03/2024          |  |  |  |  |  |